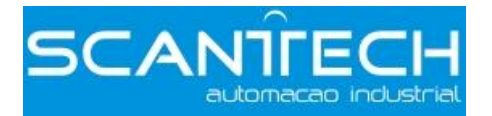

# DS2 series servo drive

Manual

# ►► Safety notes

- Confirmation
  - ✓ Do not use the drivers that are broken, lack of parts or wrong types.
- Installation
  - ✓ Make sure all the external powers are cut off before install the drivers.
- Wiring
  - ✓ Please cut off all the powers before wiring.
  - ✓ Connect the AC power to the power terminals of driver.
  - ✓ Do not connect U, V, W terminals of driver with 3-phase power supply.
  - ✓ Please use  $2mm^2$  cable to ground the GND terminal of driver.
- Maintenance and running
  - ✓ Install the panel cover when power on.
  - $\checkmark$  Do not touch the terminals in 5 minutes after power off.
  - $\checkmark$  Do not connect motor with load when test running.
  - ✓ Set the suitable power consumption parameters before connecting the machine.
  - ✓ Do not change the wiring with electricity.
  - $\checkmark$  Do not touch the radiator when running.
- ►► Confirmation after getting the products
  - 1. Please confirm the following items after getting the products.

| Item                              | Contents                                                      |  |  |  |  |  |
|-----------------------------------|---------------------------------------------------------------|--|--|--|--|--|
| The type is what you ordered?     | Check the label of driver and motor                           |  |  |  |  |  |
| Does the motor shaft rotate well? | Can rotate by manual. Cannot rotate by manual for brake types |  |  |  |  |  |
| Is there any damage?              | Check if the cover has damage during transporting             |  |  |  |  |  |
| Is the screw loose?               | Check the screw with screwdriver                              |  |  |  |  |  |
| Check the motor code              | Check if the driver and the motor code is                     |  |  |  |  |  |

matched

Please contact us if there are any problems in these items.

# 2. Type

(1) Servo driver

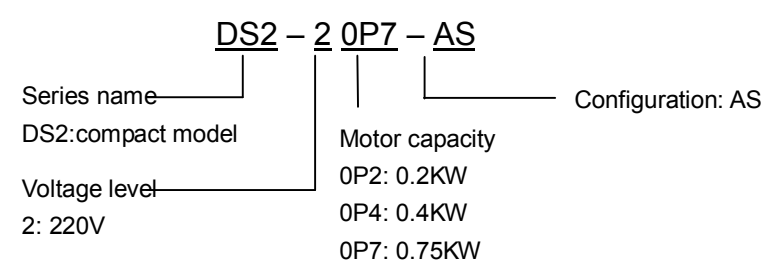

(2) Servo motor

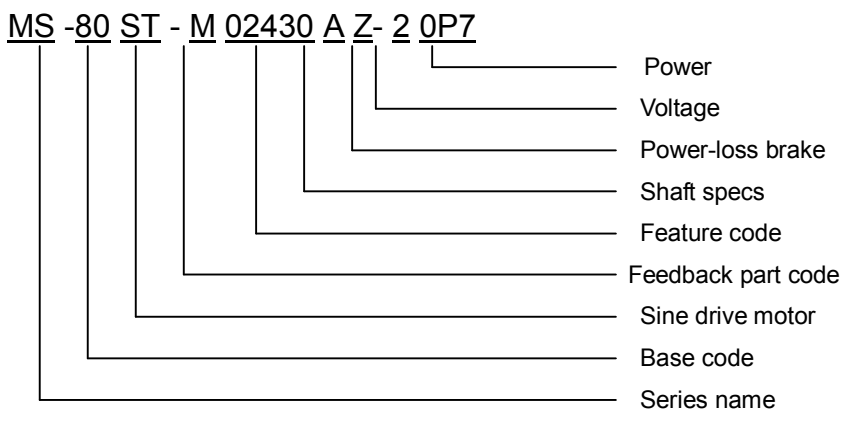

Base code: 60, 80, 90;

Feedback part code: M (optical pulse encoder)

Feature code: first 3 bits are rated torque; last 2 bits are rated speed;

For example: 00630: rated torque 0.637N·m, rated speed 3000rpm;

01330: rated torque 1.3N·m, rated speed 3000rpm;

Shaft spec: A- no bond; B- with bond; Power-loss brake: empty- no brake; Z- with brake; Voltage level: 2–220V; Power: 0P2: 0.2KW; 0P4: 0.4KW; 0P7: 0.75KW;

- 3. Parts introduction
- (1) Servo motor

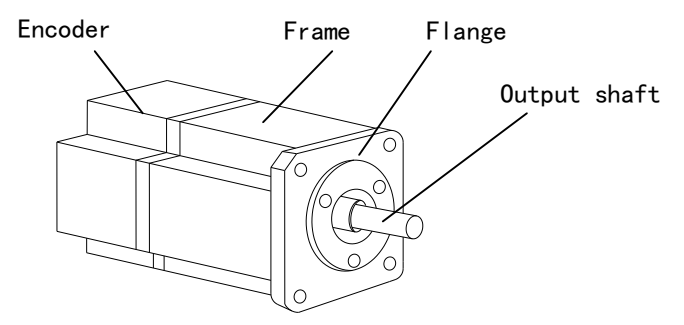

- (2) Servo driver
- DS2-20P2-AS, DS2-20P4-AS, DS2-20P7-AS

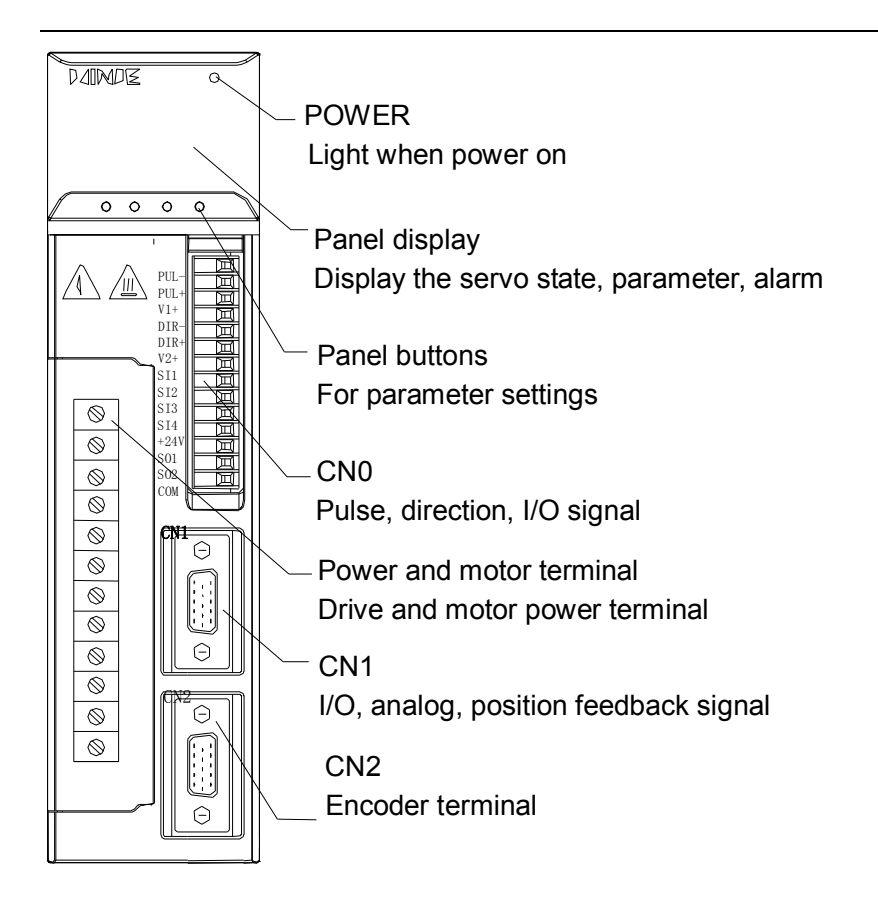

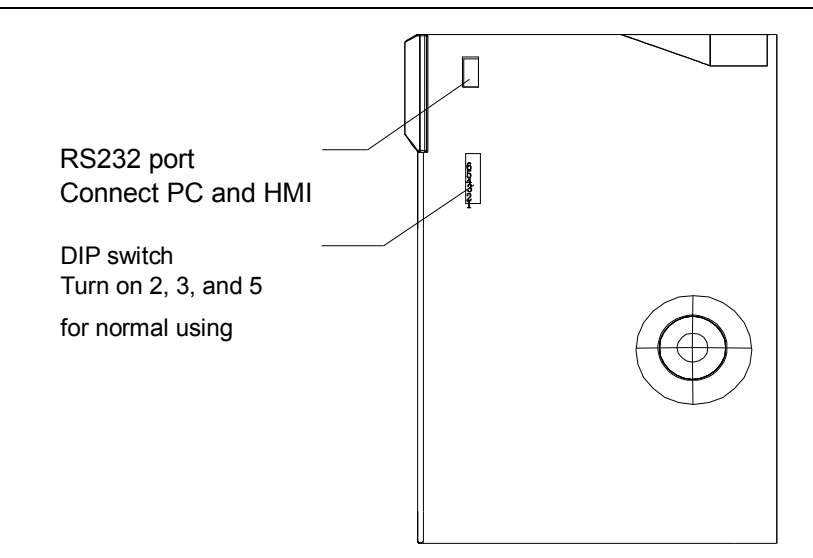

# ►► Installation

1. Servo motor

MS series servo motors can be installed either horizontally or vertically. The service life of the servo motor can be shortened or unexpected problems might occur if it is installed incorrectly or in an inappropriate location. Follow these installation instructions carefully.

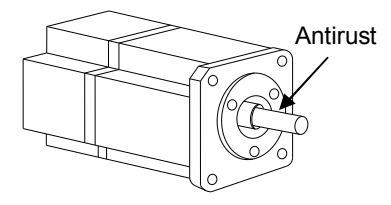

#### Notes:

The end of the motor shaft is coated with antirust. Before installing, carefully remove all of the paint using a cloth moistened with paint thinner. Avoid getting thinner on other parts of the servo motor.

#### (1) Storage temperature

Store the servomotor within -20~+60  $^\circ\!\mathrm{C}$  as long as it is stored with the power cable disconnected.

- (2) Installation location
- Free of corrosive or explosive gases.
- Well-ventilated and free of dust and moisture.
- Ambient temperature of 0° to 50°C.
- Relative humidity (r.h.) of 20 to 80% with no condensation.
- Accessible for inspection and cleaning.
- (3) Concentricity

Please use coupling when connecting to machine; keep the shaft center of servo motor and machine at the same line. It should be accord to the following diagram when installing the servo motor.

Measure it at 4 places of the circle, the difference should be below

• 0.03mm. (Rotate with the shaft coupler)

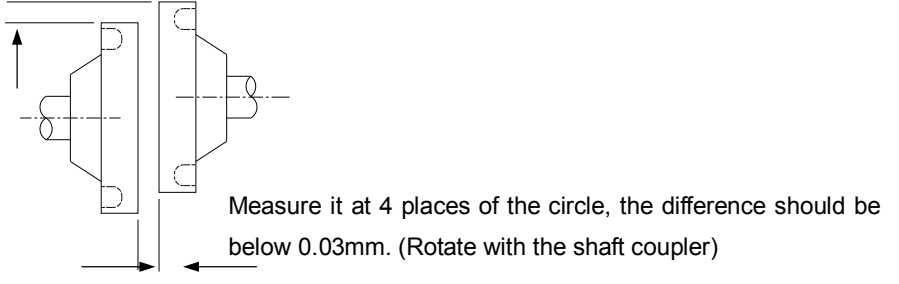

### Note:

- > If the concentricity is not enough, it will cause the vibration and bearing damage.
- When installing the coupler, prevent direct impact to the shaft. This can damage the encoder mounted on the shaft end at the opposite side of the load.
  - (4) Installation direction

MS series servo motors can be installed either horizontally or vertically.

(5) Avoid oil and water

Install a protective cover over the servomotor if it is used in a location that is subject to water or oil mist. Also use a servomotor with an oil seal when needed to seal the through-shaft section.

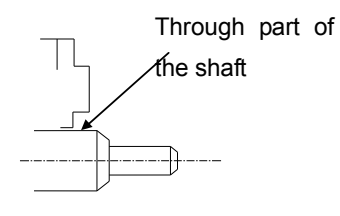

(6) Cable stress

Make sure that the power lines are free from bends and tension. Be especially careful to wire signal line cables so that they are not subject to stress because the core wires are very thin, measuring only 0.2 to 0.3mm<sup>2</sup>.

2. Servo drive

The DS2 series servo drivers are base-mounted servo drivers. Incorrect installation will cause problems. Follow the installation instructions below

(1) Storage temperature

Store the servo driver within -20~+85  $^\circ\!\mathrm{C}$  , as long as it is stored with the power cable disconnected.

(2) Installation location

The following precautions apply to the installation site.

| Situation         | Installation Precaution                                        |
|-------------------|----------------------------------------------------------------|
| Installation in a | Design the control panel size, unit layout, and cooling method |
| Control Panel     | so the temperature around the servo drivers does not exceed    |

|                                                       | 50°C.                                                                                                    |
|-------------------------------------------------------|----------------------------------------------------------------------------------------------------|
| Installation Near a<br>Heating Unit                   | Minimize heat radiated from the heating unit as well as any temperature rise caused by natural convection so the temperature around the servo drivers does not exceed 50°C.                         |
| Installation Near a Source of Vibration               | Install a vibration isolator beneath the servo driver to avoid subjecting it to vibration.                                                                                                    |
| Installation at a Site<br>Exposed to<br>Corrosive Gas | Corrosive gas does not have an immediate effect on the servo drivers, but will eventually cause electronic components and terminals to malfunction. Take appropriate action to avoid corrosive gas. |
| Other Situations                                      | Do not install the servo driver in hot and humid locations or locations subject to excessive dust or iron powder in the air.                                                                        |

### (3) Installation direction

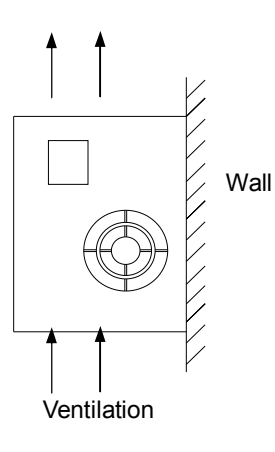

Install the servo driver perpendicular to the wall as shown in the figure. The servo driver must be oriented this way because it is designed to be cooled by natural convection or by a cooling fan.

### (4) Installation

Follow the procedure below to install multiple servo drivers side by side in a control panel.

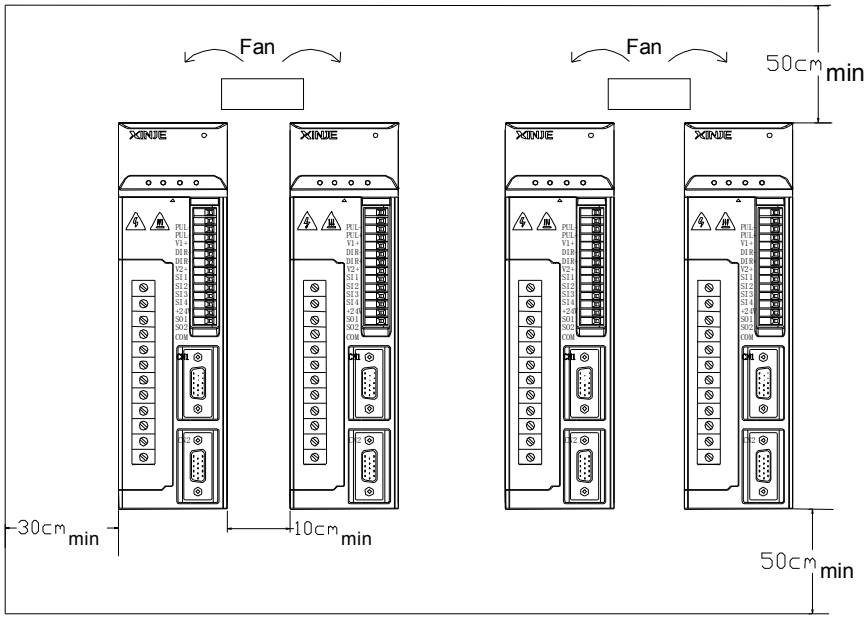

### Servo drive direction

Install the servo driver perpendicular to the wall and make the front panel towards operator.

### Cooling

Please leave enough space as the above diagram to ensure cooling by fans or natural ventilation.

### Side-by-side installation

As the above diagram, leave min 10cm space at horizontal direction, leave min 50mm space at vertical direction. Install cooling fans above the drive. Keep the uniform temperature inside the control panel to avoid overheat at local place.

- Ambient inside control panel
  - ♦ Ambient Temperature: 0~50 °C
  - Humidity: 90%RH or less
  - Vibration: 4.9m/s<sup>2</sup>
  - Condensation and Freezing: None
  - Ambient Temperature for Long-term Reliability: 50°C maximum

# ►► Dimensions

- 1. Servo motor
- 60 series motor installation dimensions

### Unit: mm

4-ø4.5

ezo

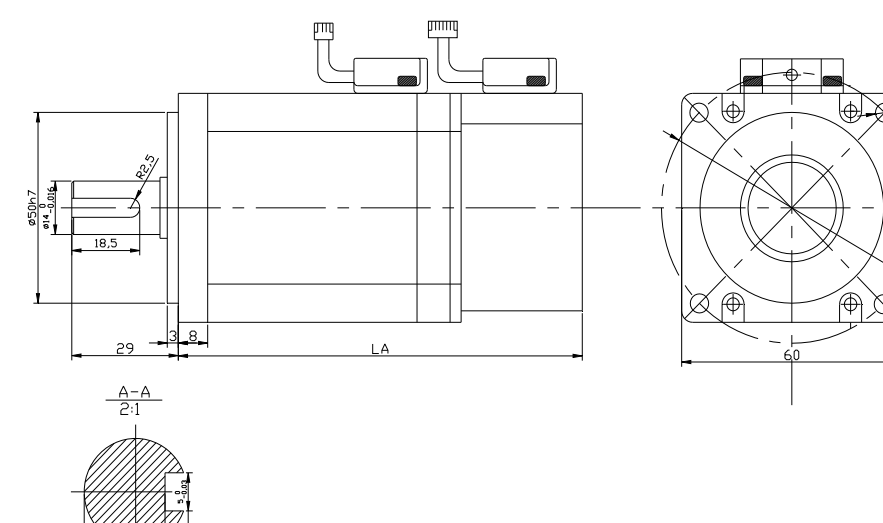

| Туре                  | LA  |
|-----------------------|-----|
| MS-60ST-M00630□□-20P2 | 110 |

- 0.01 B

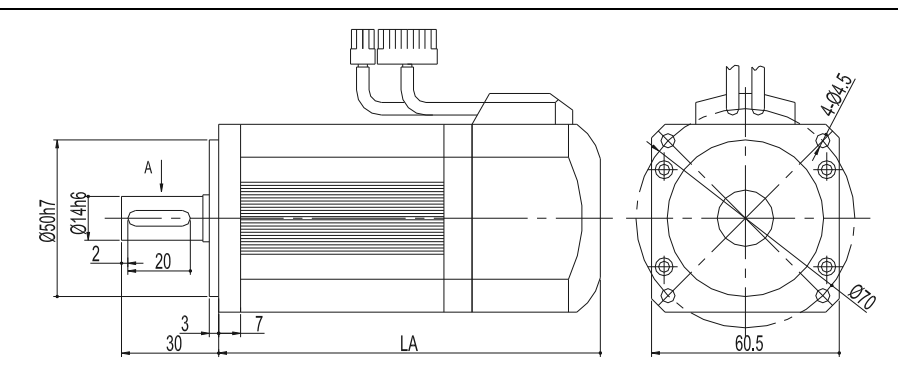

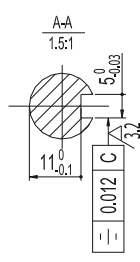

| Turpo                 | LA     |            |  |
|-----------------------|--------|------------|--|
| туре                  | Normal | With brake |  |
| MS-60ST-M01330□□-20P4 | 146    | 189        |  |

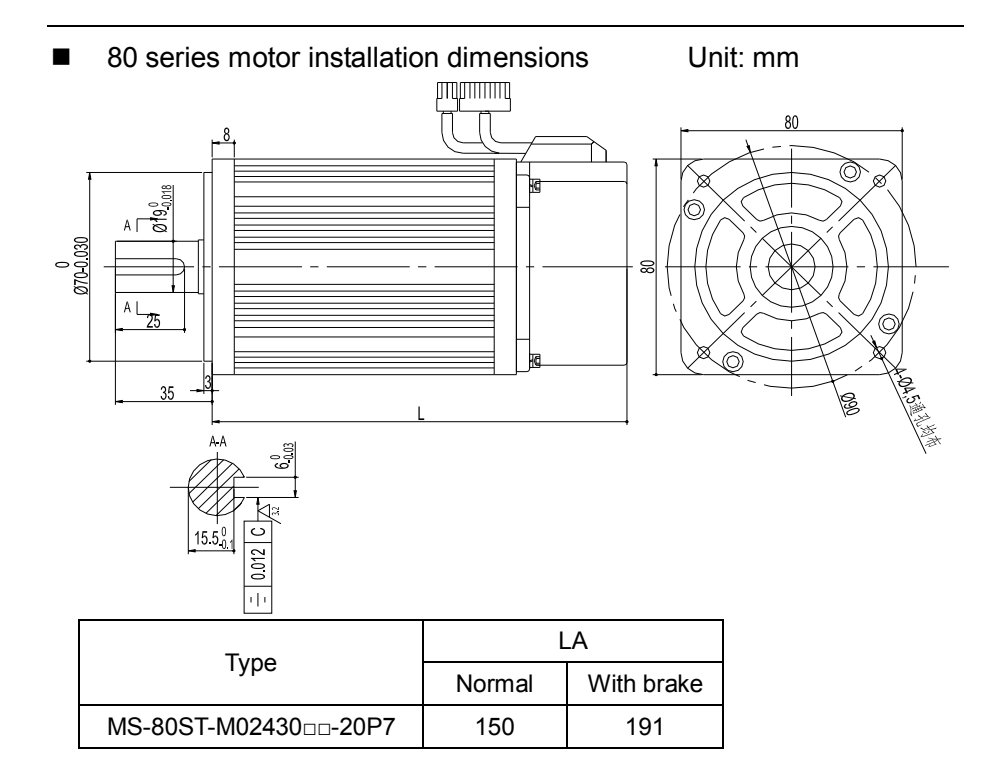

■ MS-90ST-M02430□□-20P7 installation dimensions

Unit: mm

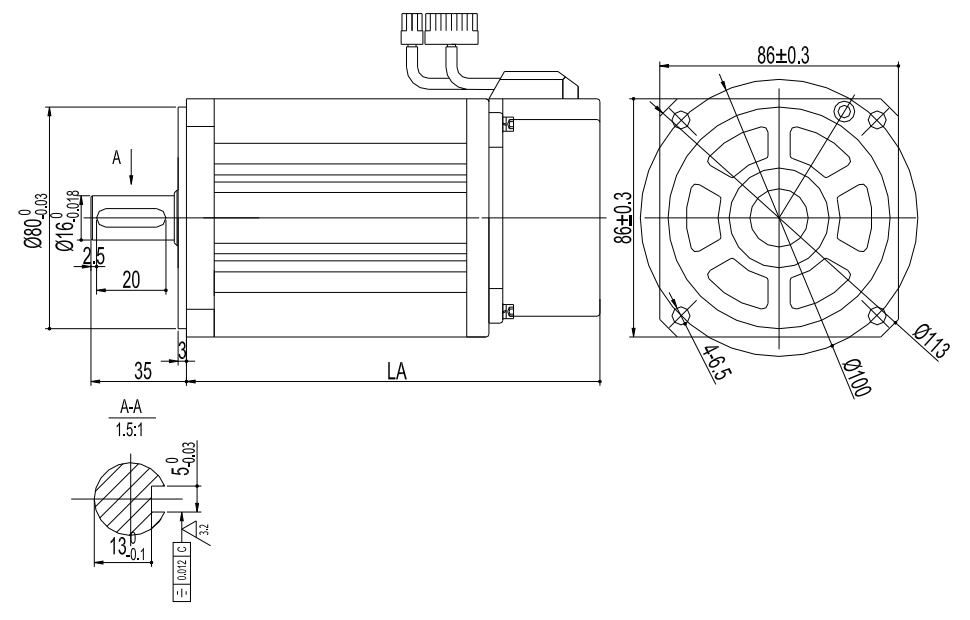

| Tuno                  | LA     |            |  |  |
|-----------------------|--------|------------|--|--|
| туре                  | Normal | With brake |  |  |
| MS-90ST-M02430□□-20P7 | 149    | 194        |  |  |

- 2. Servo drive (unit: mm)
- DS2-20P2-AS, DS2-20P4-AS, DS2-20P7-AS

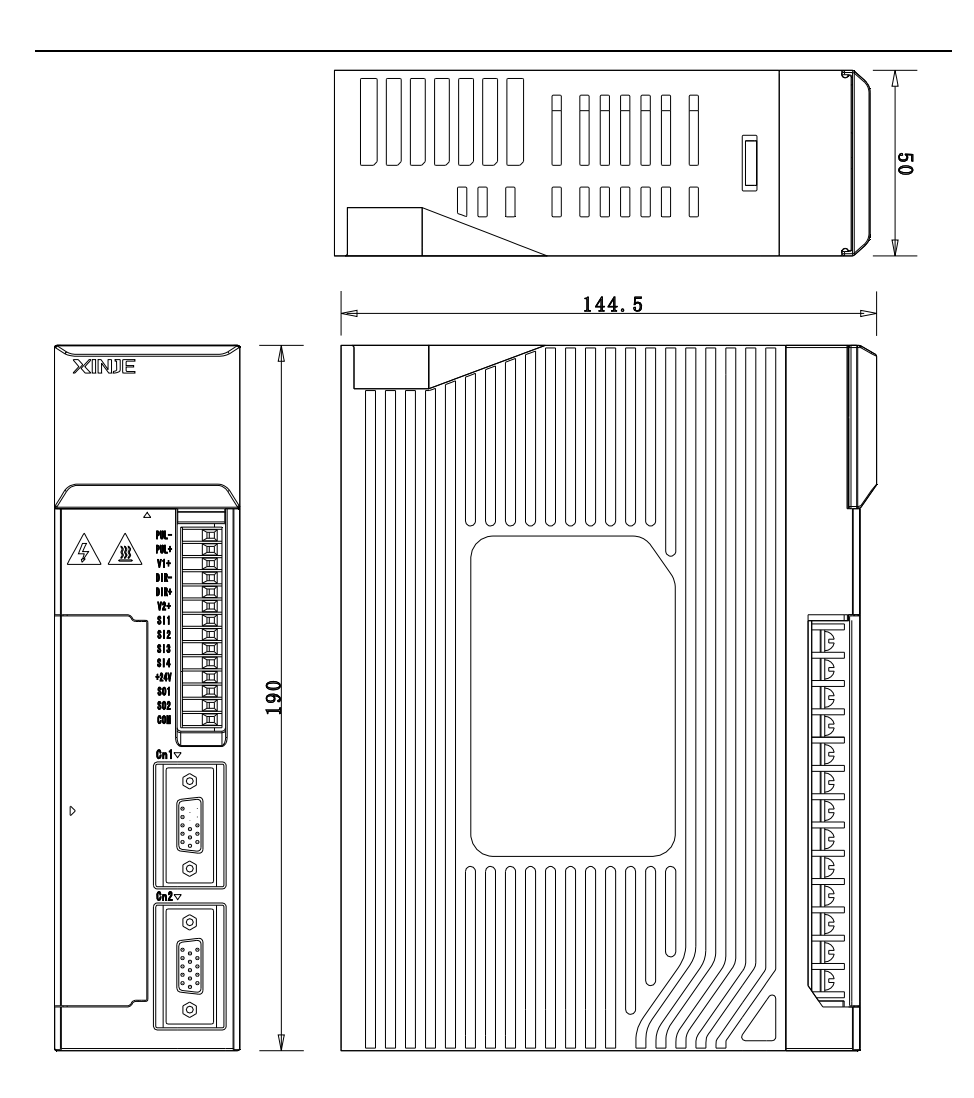

# ►► Wiring

1. Main circuit

|                  | DS2-20P2-AS, DS2-20P4-AS, DS2-20P7-AS  |                     |                                   |  |  |  |  |  |  |  |
|------------------|----------------------------------------|---------------------|-----------------------------------|--|--|--|--|--|--|--|
| <b>◎</b> •       | The terminal function of main circuit: |                     |                                   |  |  |  |  |  |  |  |
|                  | Terminal Function Explanation          |                     |                                   |  |  |  |  |  |  |  |
|                  | L1/L2/L3                               | Power input of main | AC single-phase or 3-phase        |  |  |  |  |  |  |  |
| © L3             |                                        | circuit             | 200~240V, 50/60Hz                 |  |  |  |  |  |  |  |
| Ø P+<br>Ø PB     |                                        | Ground terminal     | Connect to ground terminal of     |  |  |  |  |  |  |  |
| © U              |                                        |                     | motor                             |  |  |  |  |  |  |  |
| $\otimes$ $\vee$ | P+、PB                                  | Regeneration brake  | Connect the regeneration resistor |  |  |  |  |  |  |  |
| $\otimes$ $\vee$ |                                        | resistor            | between P+ and PB                 |  |  |  |  |  |  |  |
|                  | U, V, W                                | Motor terminal      | Connect to motor                  |  |  |  |  |  |  |  |
|                  |                                        | Ground terminal     | Connect to motor ground terminal  |  |  |  |  |  |  |  |

# 2. Winding connector of servo motor

| Signal | 60、80、90 series motor |
|--------|-----------------------|
| U      | 1                     |
| V      | 2                     |
| W      | 3                     |
| PE     | 4                     |

## 3. I/O terminal (CN0, CN1)

The connector is looked at the soldering terminal:

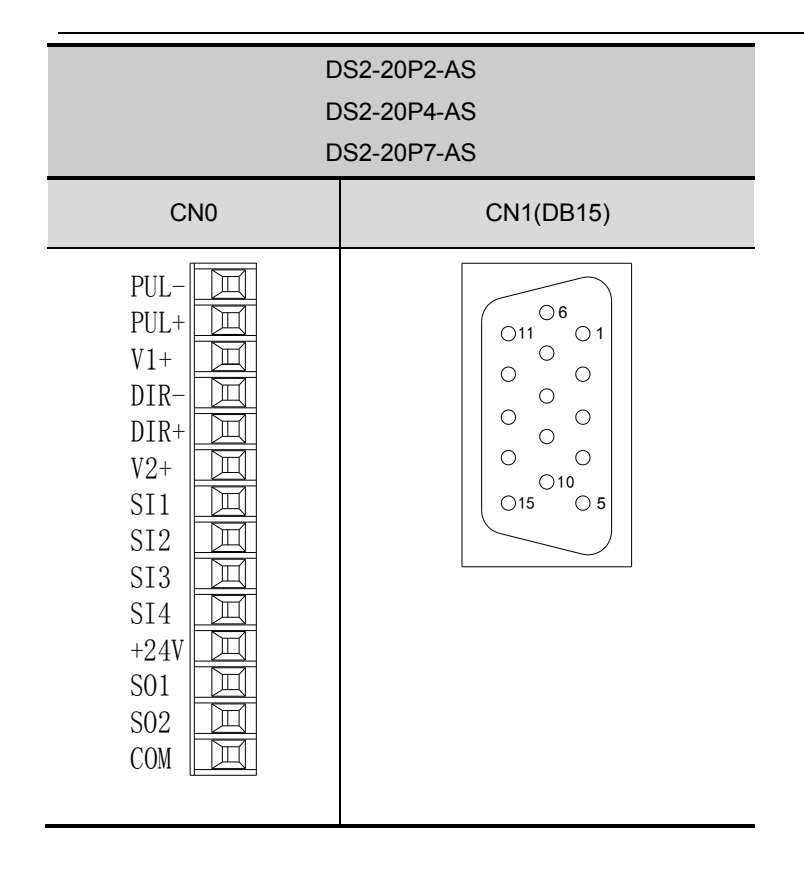

### CN0, CN1 Terminal

| DS2-20P2-AS | ■ C | N0 termina | als        |     |      |                |
|-------------|-----|------------|------------|-----|------|----------------|
| DS2-20P4-AS | No. | Name       | Contents   | No. | Name | Contents       |
| DS2-20P7-AS | 1   | PUL-       | Pulse      | 8   | SI2  | Input terminal |
|             |     |            | input PUL- |     |      | 2              |
|             | 2   |            | Difference | 0   | 613  | Input terminal |
|             | 2   | FULT       | input      | 9   | 313  | 3              |
|             |     |            |            |     |      |                |

| _ |   |      |                           |    |      |                                 |
|---|---|------|---------------------------|----|------|---------------------------------|
|   |   |      | PUL+                      |    |      |                                 |
|   | 3 | V1+  | Open<br>collector<br>+24V | 10 | SI4  | Input terminal<br>4             |
|   | 4 | DIR- | Direction<br>input DIR-   | 11 | +24V | Input terminal<br>+24V          |
|   | 5 | DIR+ | Difference<br>input DIR+  | 12 | SO1  | Output<br>terminal 1            |
|   | 6 | V2+  | Open<br>collector<br>+24V | 13 | SO2  | Output<br>terminal 2            |
|   | 7 | SI1  | Input<br>terminal 1       | 14 | СОМ  | Ground of<br>output<br>terminal |

| DS2-20P2-AS | ■ C | N1 (DB1 | 5) terminals |     |      |                |
|-------------|-----|---------|--------------|-----|------|----------------|
| DS2-20P4-AS | No. | Name    | Contents     | No. | Name | Contents       |
| DS2-20P7-AS | 1   | NC      | Pasaryation  | 0   | 7    | Encoder output |
|             | 1   | NC      | Reservation  | 9   | Ζ-   | Z-             |
|             | 2   | NC      | Deservation  | 10  | B+   | Encoder output |
|             | 2   | NC      | Reservation  | 10  |      | B+             |
|             | 2   | SIE     | Input        | 11  |      | Torque analog  |
|             | 3   | 515     | terminal 5   | 11  |      | input          |
|             | 4   | 802     | Output       | 12  | V-RE | Speed analog   |
|             | 4   | 303     | terminal 3   | 12  | F    | input          |
|             | 5   | B-      | Encoder      | 13  | GND  | GND for analog |

|   |   |      | output B- |    |   | input   |
|---|---|------|-----------|----|---|---------|
|   | c | Δ.   | Encoder   | 14 | А | RS485 + |
|   | 0 | AT   | output A+ |    |   |         |
|   | 7 | A-   | Encoder   | 15 | В | RS485 - |
|   |   |      | output A- |    |   |         |
| 8 | 0 | 0 7. | Encoder   |    |   |         |
|   | 0 | 27   | output Z+ |    |   |         |
|   |   |      |           |    |   |         |

# 4. I/O signals

### (1) Input signal

| Item          | Input terminals | Function                         |
|---------------|-----------------|----------------------------------|
| Digital input | SI1~SI5         | Multi-functional input terminals |
| Pulse input   | PUL-、PUL+       | P2-00=0: positive pulse          |
|               |                 | P2-00=2: pulse                   |
|               | DIR-、DIR+       | P2-00=0: negative pulse          |
|               |                 | P2-00=2: direction (sign)        |

(2) Output signal

| Item           | Output terminals | Function                          |
|----------------|------------------|-----------------------------------|
| Optical output | SO1~SO3          | Multi-functional output terminals |

## 5. CN2 terminals

The connector is looked at the soldering terminal:

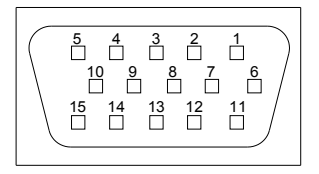

| Drive<br>terminal | Encoder<br>terminal<br>60、80、90<br>Series motor | Name   | Drive<br>terminal | Encoder terminal<br>60、80、90<br>Series motor | Name |
|-------------------|-------------------------------------------------|--------|-------------------|----------------------------------------------|------|
| 1                 | 9                                               | A+     | 2                 | 4                                            | B+   |
| 3                 | 7                                               | Z+     | 4                 | 6                                            | U+   |
| 5                 | 11                                              | W+     | 6                 | 13                                           | A-   |
| 7                 | 14                                              | B-     | 8                 | 5                                            | Z-   |
| 9                 | 8                                               | U-     | 10                | 15                                           | W-   |
| 11                | 1                                               | Shield | 12                | 3                                            | GND  |
| 13                | 2                                               | 5V     | 14                | 10                                           | V+   |
| 15                | 12                                              | V-     |                   |                                              |      |

- 6. Communication ports
- COM1

COM1 is RS232 port which can be used to connect PC for debugging. Do not set the panel display to bb or RUN when debugging.

The parameters of COM1 cannot be modified.

Baud rate 19200bps, 8 data bits, 1 stop bit, even parity, Modbus station no.1.

# DS2-20P2-AS、DS2-20P4-AS、DS2-20P7-AS

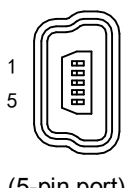

| Terminal | Name | Explanation   |
|----------|------|---------------|
| 1        | TXD  | RS232 send    |
| 2        | RXD  | RS232 receive |
| 3        | GND  | RS232 ground  |
|          |      | •             |

### (5-pin port)

Note: please use the cable offered by Xinje company.

### • COM2

The COM2 position of each type:

| Туре                                      | Port                     | COM mode | Mark                                                 |
|-------------------------------------------|--------------------------|----------|------------------------------------------------------|
| DS2-20P2-AS<br>DS2-20P4-AS<br>DS2-20P7-AS | A (CN1-14)<br>B (CN1-15) | RS485    | This port cannot be used with COM1 at the same time. |

### The parameters of COM2 can be set through P0-04:

| Parameter | Function | Default | Range    |
|-----------|----------|---------|----------|
|           |          | setting |          |
| P0-04.0   | Baud     | 6       | 0~9      |
|           | rate     |         | 0: 300   |
|           |          |         | 1: 600   |
|           |          |         | 2: 1200  |
|           |          |         | 3: 2400  |
|           |          |         | 4: 4800  |
|           |          |         | 5: 9600  |
|           |          |         | 6: 19200 |
|           |          |         | 7: 38400 |

|         |            |   | 8: 57600                                  |
|---------|------------|---|-------------------------------------------|
|         |            |   | 9: 115200                                 |
| P0-04.1 | Data bit   | 0 | 0: 8                                      |
| P0-04.2 | Stop bit   | 2 | 0: 2 bits; 2: 1 bit                       |
| P0-04.3 | Parity bit | 2 | 0~2                                       |
|         |            |   | 0: no parity 1: odd parity 2: even parity |

Modbus station no. can be set through P0-03.

| Parameter | Function           | Unit | Default setting | Range |
|-----------|--------------------|------|-----------------|-------|
| P0-03     | Modbus station no. | —    | 1               | 1~255 |

Note: the above parameters will be worked after re-power on.

- 7. Typical wiring
- DS2-20P2-AS、DS2-20P4-AS、DS2-20P7-AS

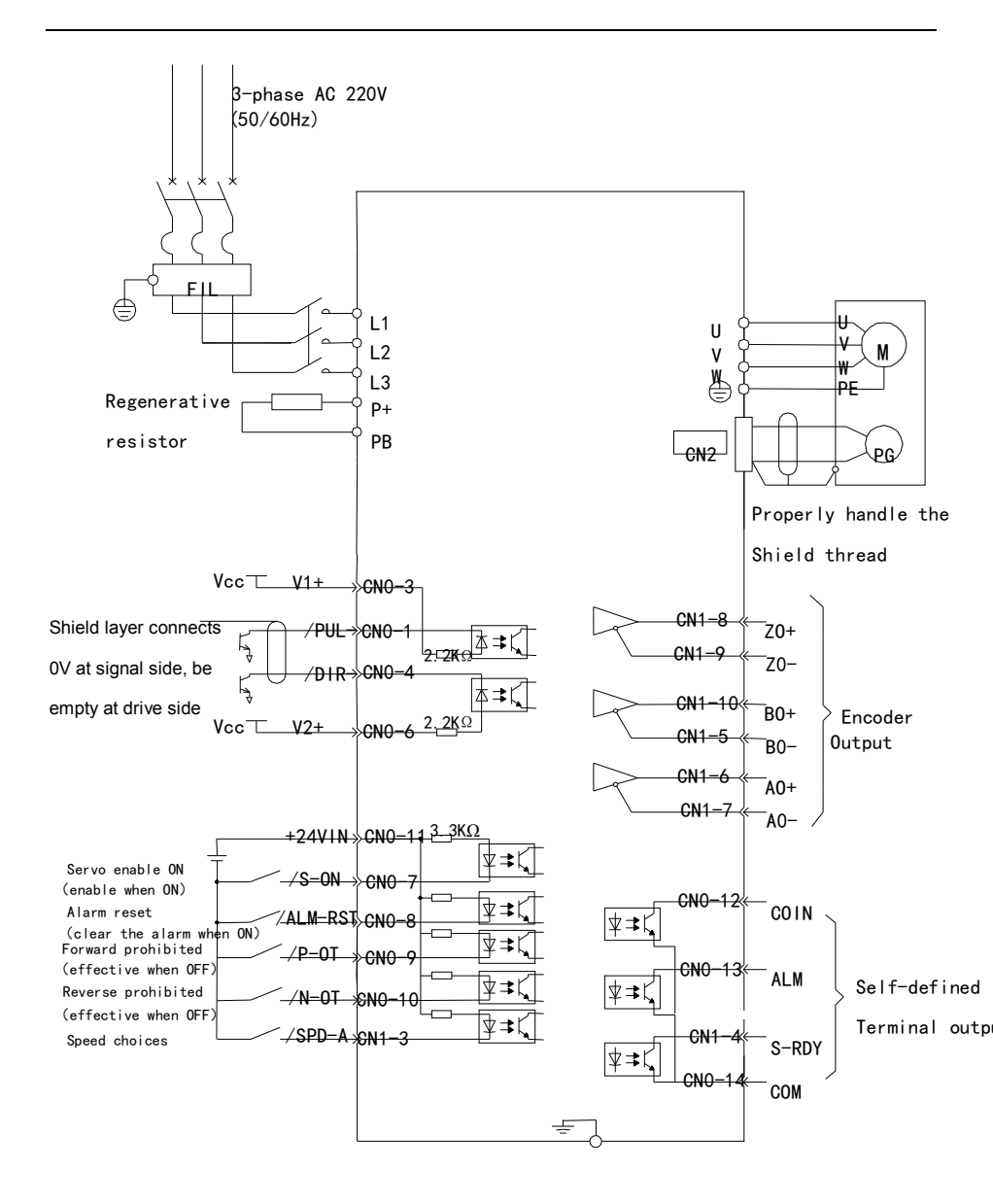

# ►► Use the control panel

### 1. Basic operation

The control panel can display the servo status, alarm code, command and set the parameters.

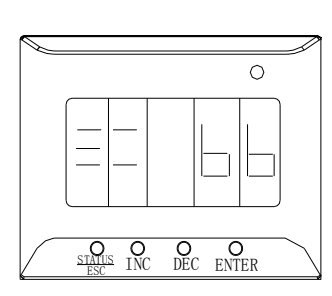

| Buttons  | Function                         |  |  |
|----------|----------------------------------|--|--|
| STATUS/E | Press: change the status, status |  |  |
| SC       | return                           |  |  |
| INC      | Press: increase the value        |  |  |
|          | Keep press: continuous increase  |  |  |
|          | the value                        |  |  |
| DEC      | Press: decrease the value        |  |  |
|          | Keep press: continuous           |  |  |
|          | decrease the value               |  |  |
| ENTER    | Press: shift                     |  |  |
|          | Keep press: enter data setting   |  |  |
|          | and checking                     |  |  |

The control panel can display the running status, set the parameters and command. The basic status includes display status, parameter settings, monitor, auxiliary function, alarm status. Press STATUS/ESC to change the 5 status.

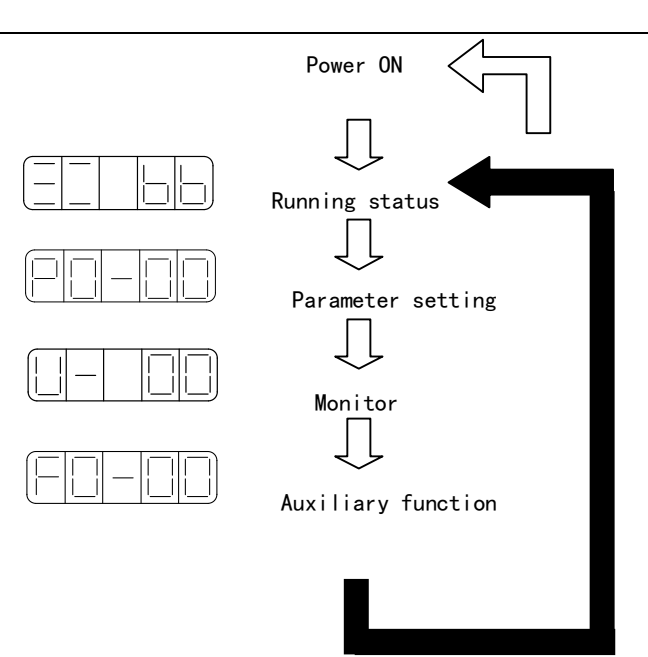

Display mode:

Monitor mode: U- XX: XX is monitor parameter code

Auxiliary function mode: FX-XX: the first X is group code; the second X is parameter code in this group.

Parameter settings mode PX-XX: the first X is group code; the second X is parameter code in this group.

Alarm mode E-XXX: XXX is alarm code.

### 2. Running status

The LED digits and code will show the status of servo drive.

• Use the status display

The servo enters status display when power on. If it cannot enter this status, press STATUS/ESC button.

### The status contents

Code contents

| Code | Contents                                |
|------|-----------------------------------------|
|      | Standby                                 |
|      | Servo is OFF (motor has no electricity) |
|      | Run                                     |
|      | Servo enable (motor has electricity)    |
|      | Forward prohibit                        |
|      | P-OT ON                                 |
|      | Reverse prohibit                        |
|      | N-OT ON                                 |

3. Monitor status

The monitor status can show the command, I/O signal status, servo internal status.

The monitor status can be changed when motor is running.

Use the monitor status

The following is the example of using U-16 monitor code.

(1) Press STATUS/ESC to enter monitor status

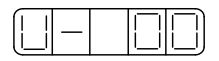

(2) Press INC, DEC or ENTER to choose the monitor code U-16, keep press ENTER to check the contents.

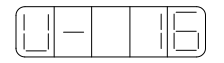

(3) Now it will show the value in U-16.

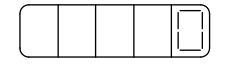

# (4) Press STATUS/ESC to return

The contents of monitor code:

| Code  | Contents                           | Unit           |         |
|-------|------------------------------------|----------------|---------|
| U-00  | Motor real speed                   | Rpm            |         |
| U-01  | Input speed command                | d              | Rpm     |
| U-02  | Internal torque comm               | and            | %       |
| U-03  | Rotate angle (physica              | I angle)       | 0.1°    |
| U-04  | Rotate angle (electric             | ity angle)     | 0.1°    |
| U-05  | Bus voltage                        |                | V       |
| U-06  | Module temperature                 |                | 0.1℃    |
| U-07  | Input command pulse                | speed          | Rpm     |
| U-08  | Shift command                      | (0000~9999) *1 | Command |
| 11.00 |                                    | (0000~9999)    | commanu |
| 0-09  | puise                              | *10000         | puise   |
| U-10  | Dotato anglo                       | (0000~9999) *1 | Freedor |
| 11 11 | (oncoder value)                    | (0000~9999)    | pulse   |
| 0-11  | (encoder value)                    | *10000         |         |
| U-12  | Input command                      | (0000~9999) *1 | Command |
| 11 12 |                                    | (0000~9999)    |         |
| 0-13  | puises                             | *10000         | puise   |
| U-14  | Foodback                           | (0000~9999) *1 | Command |
| 11-15 |                                    | (0000~9999)    | nulso   |
| 0-13  | command pulses                     | *10000         | puise   |
| U-16  | Current position                   | (0000~9999) *1 | Encodor |
|       | (cumulative value)                 | (0000~9999)    |         |
|       |                                    | *10000         | Puise   |
| U-18  | Real-time current, 1 decimal place |                | 0.1A    |

| U-19 | Analog input V-REF  | 0.01V |
|------|---------------------|-------|
| U-20 | Analog input T-REF  | 0.01V |
| U-21 | I/O signal status   |       |
| U-22 | I/O terminal status |       |

U-21 can show the I/O signal status. The following is the I/O status.

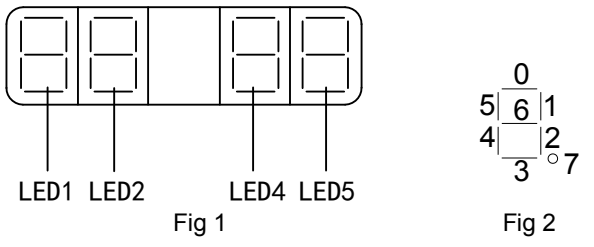

In fig 1, input status is shown in LED4 and LED5; output status is shown in LED1 and LED2. Fig 2 is the LED segment number.

Each segment meanings please refer to DS2 series servo manual.

U-22 can show I/O terminal status. The following is the I/O status.

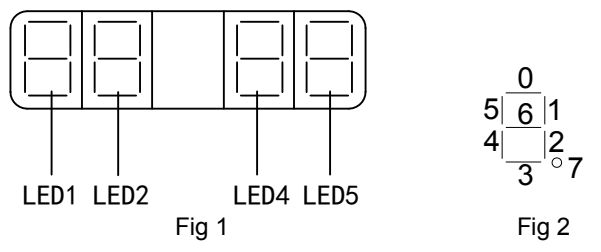

In fig1, input terminal status is shown in LED5; output terminal status is shown in LED2. Fig 2 is the LED segment number.

Each segment meanings please refer to DS2 series servo manual.

# 4. Auxiliary function

The control panel can performance some applications in auxiliary function.

| Function | Contents                                              |
|----------|-------------------------------------------------------|
| code     |                                                       |
| F0-**    | System information                                    |
| F1-**    | Auxiliary function, show auxiliary command and result |
| F2-**    | Motor code                                            |
| F3-**    | Alarm information                                     |
| F4-00    | Reset to default settings                             |
| F5-00    | External communication monitor                        |

• Check the system information

Press STATUS/ESC to enter auxiliary function. Set the group no. to 0 in order to check system information. Press INC or DEC to change the code, keep press ENTER to check the information, press STATUS/ESC to return.

The contents of the system information:

| Code  | Contents         | Code  | Contents              |
|-------|------------------|-------|-----------------------|
| F0-00 | Motor code       | F0-01 | Series                |
| F0-02 | Туре             | F0-03 | Production date: year |
| F0-04 | Production date: | F0-05 | Production date: day  |
|       | monun            |       |                       |
| F0-06 | Software version | F0-07 | Hardware version      |

Auxiliary function operation

In auxiliary function status, set the group to 1, press ENTER to go to code switching. Press INC or DEC to change the code, keep press ENTER to become effective. Press STATUS/ESC to return.

(1) Jog (F1-00)

Make sure motor doesn't connect to the machine before jogging !

Press ENTER to enable the motor. In enable status, press INC for forward jog, press

DEC for reverse jog. Press STATUS/ESC to exit.

4 statuses when jogging:

| Status | Display | Status  | Display |
|--------|---------|---------|---------|
| Idle   |         | Forward |         |
| Enable |         | Reverse |         |

(2) test run (F1-01)

Make sure the motor doesn't connect to the machine before test running!

Please enter test run if servo connects to non-original encoder line and power line.

Set F1-01 to 1, keep press ENTER to go to test run.

The display will show the following when test running.

| $\left[ -\right]$ |          | $\square$ |          |     |
|-------------------|----------|-----------|----------|-----|
|                   | <u> </u> | · ·       | <u> </u> | י י |

If all the wires are connected correctly, the motor will run forward (direction is counterclockwise) in 5 seconds. The motor will shake if the wiring is not correct. Even worse, the drive will alarm. Please cut the power at this time and check the wiring.

Press STATUS/ESC to exit.

(3) current detection offset auto-tune

Please use current detection offset auto-tune when servo finishes updating or motor is not running smoothly after long time.

Choose F1-02 to enter current detection offset auto-tune, it will show rEF.

Press ENTER to run this function, it will show rEF and blink.

It will show done in 5 second when auto-tune is successful.

Press STATUS/ESC to exit.

(4) speed command offset auto-tune

Choose F1-03 to enter this function. It will show rEF\_o.

Press ENTER to perform the function, it will show rEF\_o.

It will show donE in 1 second when the auto-tune is successful.

Press STATUS/ESC to exit.

(5) torque command offset auto-tune

Choose F1-04 to enter this function. It will show rEF\_o.

Press ENTER to run this function, it will show rEF\_o and blink.

It will show donE in 1 second when the auto-tune is successful.

Press STATUS/ESC to exit.

- (6) forced enable (F1-05)
  - 0: cancel enable
  - 1: forced enable
- Change the motor code

In auxiliary function, set the group no. to 2 to change motor code.

Servo drive can match to different motors with similar power level. Please see the motor code on the product label.

The following are the steps of change the motor code.

- (1) Press STATUS/ESC to enter auxiliary function.
- (2) Press INC or DEC to set the group no. to 2, press ENTER to confirm.
- (3) Keep press ENTER to show the current motor code.
- (4) Press INC, DEC or ENTER until it show current motor code, keep press ENTER to input.
- (5) Please re-power on the drive to make the changing effective.
- Check the alarm information

In auxiliary function, set the group to 3 to enter alarm status.

The following are the steps of show the alarm information.

- (1) Press STATUS/ESC to enter auxiliary function.
- (2) Press INC, DEC to set the group to 3, press ENTER to confirm.
- (3) Press INC, DEC or ENTER to change the information code.

(4) Keep press ENTER to show the information.

Please refer to DS2 servo manual for detailed alarm information.

Set to default value

The following are the steps of set to default value. The operations must be done when servo is OFF.

- (1) Press STATUS/ESC to enter auxiliary function.
- (2) Press INC or DEC, set the group no. to 4, press ENTER to confirm.
- (3) Keep press ENTER, it will show 0 and blink.
- (4) Set the value to 1, keep press ENTER to make it effective.
- (5) Re-power on the drive.
- External monitor

In auxiliary function, choose F5-00, it will show C-OUT. COM1 is available, control panel is invalid. User can debug the servo through PC.

Press STATUS/ESC to exit.

5. Parameter setting

The following steps show how to change the value of P3-09 from 2000 to 3000.

(1) Press STATUS/ESC, change to parameter setting status, press ENTER to confirm.

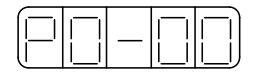

(2) The second LED will blink, press INC or DEC to change the value to 3, keep press ENTER to confirm.

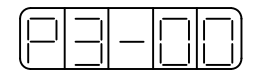

(3) The last two LEDs will blink at this time, press INC or DEC to change the value to 09, keep press ENTER to confirm.

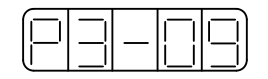

(4) It will show the value in P3-09. The lowest bit will blink; press ENTER to left shift the bit. Press INC, DEC or ENTER to change the value to 3000. Keep press ENTER to confirm.

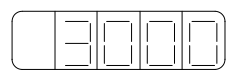

Repeat step2 to step4 to change the value.

(5) Press STATUS/ESC to exit.

### 6. Alarm

It will show alarm code when servo has error. The error code is E-XXX. Press ENTER to reset the error.

If the servo power is off caused by servo error, the alarm doesn't have to clear.

Note: please find out the alarm reason before clear the alarm.

# Parameter list

Effective time: "o" modify when servo OFF, effective when servo ON; "•" modify anytime, effective when re-power on; " $\sqrt{}$ " modify anytime, effective immediately

Parameter:

PX-XX=<u>××</u> PX-XX, H

- 1. Function selection P0(address: 0000~00FF)

| P0<br>- | Function            | Unit | Default<br>value | Range | Effective |
|---------|---------------------|------|------------------|-------|-----------|
| 00      | Main mode           | -    | 0                | 0     |           |
| 01      | Sub-mode 1          | -    | 6                | 0~7   | 0         |
|         | 0: idle             |      |                  |       |           |
|         | 1: torque (command) |      |                  |       |           |
|         | 2: torque (analog)  |      |                  |       |           |

|    | 3: speed (terminal command)             |   |        |        |   |
|----|-----------------------------------------|---|--------|--------|---|
|    | 4: speed (analog)                       |   |        |        |   |
|    | 5: position (internal)                  |   |        |        |   |
|    | 6: position (pulse)                     |   |        |        |   |
|    | 7: speed (pulse)                        |   |        |        |   |
| 02 | Sub-mode 2                              | - | 0      | 0~7    | 0 |
|    | 0~7 ditto                               |   |        |        |   |
| 03 | Modbus station no. of COM2              | - | 1      | 1~255  | • |
| 04 | Parameters of COM2                      | - | n.2206 | n.0000 | • |
|    |                                         |   |        | $\sim$ |   |
|    |                                         |   |        | n.2209 |   |
| 05 | Rotation direction                      | - | 0      | 0、1    | • |
|    | 0: look at load side, counterclockwise  |   |        |        |   |
|    | is forward.                             |   |        |        |   |
|    | 1: look at load side, clockwise is      |   |        |        |   |
|    | forward.                                |   |        |        |   |
| 06 | 06.L: stop mode when servo OFF or       | - | 2      | 0~2    | • |
|    | alarm. DS2 is inertia stop. Keep        |   |        |        |   |
|    | inertia state after stop.               |   |        |        |   |
|    | 06.H: stop mode when over range         | - | 2      | 0~3    | • |
|    | 0~1: inertia stop. Keep inertia state   |   |        |        |   |
|    | after stop.                             |   |        |        |   |
|    | 2: deceleration stop. Change to zero    |   |        |        |   |
|    | clamp state after stop. Torque value:   |   |        |        |   |
|    | P4-06 urgent stop torque                |   |        |        |   |
|    | 3: deceleration stop. Change to inertia |   |        |        |   |
|    | motion after stop. Torque value:        |   |        |        |   |
|    | P4-06 urgent stop torque.               |   |        |        |   |

| 07 | T-REF distribution                       | - | 0 | 0~3 | 0 |
|----|------------------------------------------|---|---|-----|---|
|    | 0: undefined.                            |   |   |     |   |
|    | 1: T-REF is external torque limit input. |   |   |     |   |
|    | 2: undefined.                            |   |   |     |   |
|    | 3: P-CL, N-CL is ON, T-REF is            |   |   |     |   |
|    | external torque limit input.             |   |   |     |   |
| 08 | V-REF distribution                       | - | 0 | 0、1 | 0 |
|    | 0: undefined.                            |   |   |     |   |
|    | 1: V-REF external speed limit input.     |   |   |     |   |

# 2. Control parameter P1(address: 0100~01FF)

| P1- | Name                       | Unit   | Default | Range   | Effective    |
|-----|----------------------------|--------|---------|---------|--------------|
|     |                            |        | value   |         | time         |
| 00  | Speed loop gain            | 1Hz    | 100     | 1~5000  | $\checkmark$ |
| 01  | Speed loop integral time   | 0.1ms  | 400     | 1~50000 | $\checkmark$ |
| 02  | Position loop gain         | 1/s    | 100     | 1~2000  | $\checkmark$ |
| 03  | Reserved                   |        |         |         |              |
| 04  | Second speed loop gain     | 1Hz    | 250     | 1~5000  | $\checkmark$ |
| 05  | Second speed loop integral | 0.1ms  | 10000   | 1~50000 | $\checkmark$ |
|     | time                       |        |         |         |              |
| 06  | Second position loop gain  | 1/s    | 250     | 1~2000  | $\checkmark$ |
| 07  | Reserved                   |        |         |         |              |
| 08  | Reserved                   |        |         |         |              |
| 09  | Position loop feed forward | 1%     | 0       | 0~100   | $\checkmark$ |
|     | gain                       |        |         |         |              |
| 10  | Feed forward filter time   | 0.01ms | 0       | 0~65535 | $\checkmark$ |

# 3. Position control parameter P2 (address: 0200~02FF)

|    | •                                 |        |         |         |              |
|----|-----------------------------------|--------|---------|---------|--------------|
| P2 | Function                          | Unit   | Default | Range   | Effective    |
| -  |                                   |        | value   |         | une          |
| 00 | Command pulse mode                | -      | 2       | 1、2     | •            |
|    | 1: AB phase pulse (90° phase,     |        |         |         |              |
|    | 4-time)                           |        |         |         |              |
|    | 2: sign and pulses                |        |         |         |              |
| 01 | Position command filter           | -      | 0       | 0、1     | •            |
|    | 0: first order filter             |        |         |         |              |
|    | 1: smooth filter                  |        |         |         |              |
| 02 | Electronic gear ratio (numerator) | -      | 1       | 1~65535 | $\checkmark$ |
| 03 | Electronic gear ratio             | -      | 1       | 1~65535 | $\checkmark$ |
|    | (denominator)                     |        |         |         |              |
| 04 | Position command filter time      | 1ms    | 0       | 0~100   | •            |
| 05 | Reserved                          |        |         |         |              |
| 06 | Command pulse frequency at        | 100Hz  | 5000    | 1~10000 | 0            |
|    | rated speed                       |        |         |         |              |
| 07 | Speed command pulse filter time   | 0.1ms  | 20      | 0~1000  | $\checkmark$ |
| 08 | Reserved                          |        |         |         |              |
| 09 | Reserved                          |        |         |         |              |
| 10 | Internal position mode            | -      | n.0000  |         | •            |
| 11 | First segment of pulse (low bit)  | 1      | 0       | -9999~  | 0            |
|    |                                   |        |         | +9999   |              |
| 12 | First segment of pulse (high bit) | 1      | 0       | -9999~  | 0            |
|    |                                   |        |         | +9999   |              |
| 13 | First segment speed               | 0.1rpm | 0       | 0~50000 | 0            |
| 14 | First segment adjusting time      | 1ms    | 0       | 0~65535 | 0            |

| 15                                                                 | First segment command filter     | 0.1ms  | 0   | 0~65535 | 0 |
|--------------------------------------------------------------------|----------------------------------|--------|-----|---------|---|
|                                                                    | time                             |        |     |         |   |
| P2-16~P2-90 are 2~16 segment parameters, P2-91~P2-93 are reserved. |                                  |        |     |         |   |
| 94                                                                 | The times pass Z phase signal    | times  | 2   | 1~65535 | 0 |
|                                                                    | after leaving the limit switch   |        |     |         |   |
| 95                                                                 | The speed close to the proximity | 0.1rpm | 600 | 0~50000 | 0 |
|                                                                    | switch                           |        |     |         |   |
| 96                                                                 | The speed leave the proximity    | 0.1rpm | 100 | 0~50000 | 0 |
|                                                                    | switch                           |        |     |         |   |

# 4. Speed control P3 (address: 0300~03FF)

| P3 | Name                       | Unit   | Default   | Range       | Effective    |
|----|----------------------------|--------|-----------|-------------|--------------|
| -  |                            |        | value     |             | time         |
| 00 | Analog value of rated      | 0.01V  | 1000      | 150~3000    | 0            |
|    | speed                      |        |           |             |              |
| 01 | Internal speed 1           | rpm    | 100       | -5000~+5000 | $\checkmark$ |
| 02 | Internal speed 2           | rpm    | 200       | -5000~+5000 | $\checkmark$ |
| 03 | Internal speed 3           | rpm    | 300       | -5000~+5000 | $\checkmark$ |
| 04 | JOG speed                  | rpm    | 100       | 0~1000      | $\checkmark$ |
| 05 | Acceleration time of soft  | 1ms    | 0         | 0~65535     | 0            |
|    | start                      |        |           |             |              |
| 06 | Deceleration time of soft  | 1ms    | 0         | 0~65535     | 0            |
|    | start                      |        |           |             |              |
| 07 | Speed command filter       | 0.01ms | 0         | 0~65535     | 0            |
|    | time                       |        |           |             |              |
| 08 | Speed feedback filter time | 0.01ms | 20        | 0~65535     | 0            |
| 09 | Max speed limit (MAX       | rpm    | Different | 0~5000      | •            |

|    | speed)              |       | for each |       |   |
|----|---------------------|-------|----------|-------|---|
|    |                     |       | motor    |       |   |
| 10 | Speed command input | 0.01V | 0        | 0~100 | 0 |
|    | dead area voltage   |       |          |       |   |

### 5. Torque control P4 (address: 0400~04FF)

| P4- | Name                           | Unit   | Default | Range    | Effective    |
|-----|--------------------------------|--------|---------|----------|--------------|
|     |                                |        | value   |          | time         |
| 00  | Analog value of rated torque   | 0.01V  | 1000    | 150~3000 | 0            |
| 01  | Torque command filter time     | 0.01ms | 0       | 0~65535  | 0            |
| 02  | Forward torque limit           | 1%     | 300     | 0~300    | $\checkmark$ |
| 03  | Reverse torque limit           | 1%     | 300     | 0~300    | $\checkmark$ |
| 04  | Forward external torque limit  | 1%     | 100     | 0~300    | $\checkmark$ |
| 05  | Reverse external torque limit  | 1%     | 100     | 0~300    | $\checkmark$ |
| 06  | Urgent stop torque             | 1%     | 300     | 0~300    | 0            |
| 07  | Internal speed limit in torque | rpm    | 2000    | 1~5000   | $\checkmark$ |
|     | control mode                   |        |         |          |              |
| 08  | Reserved                       |        |         |          |              |
| 09  | Internal torque command        | 1%     | 0       | -300~300 | $\checkmark$ |
|     | setting                        |        |         |          |              |
| 10  | Torque command input dead      | 0.01V  | 0       | 0~100    | 0            |
|     | area voltage                   |        |         |          |              |

# 6. Signal parameter P5 (address: 0500~05FF)

| P5<br>- | Name                        | Unit    | Default<br>value | Range | Effective time |
|---------|-----------------------------|---------|------------------|-------|----------------|
| 00      | Positioning end width /COIN | Command | 7                | 0~250 | 0              |

|    |                                                                                                    | pulse                    |      |         |              |
|----|----------------------------------------------------------------------------------------------------|--------------------------|------|---------|--------------|
| 01 | Zero clamp speed /ZCLAMP                                                                                                    | rpm                      | 10   | 0~300   | 0            |
| 02 | Rotation checking speed                                                                                                    | rpm                      | 20   | 1~1000  | 0            |
| 03 | Co-speed checking signal width<br>/V-CMP                                                                                                    | rpm                      | 10   | 1~250   | 0            |
| 04 | Near output signal width /NEAR                                                                                                    | Command pulse            | 50   | 0~10000 | 0            |
| 05 | Deviation pulse limit                                                                                                    | 256<br>command<br>pulses | 1000 | 0~65535 | 0            |
| 06 | Servo OFF delay time (brake command)                                                                                                    | 1ms                      | 0    | 0~500   | 0            |
| 07 | brake command output speed                                                                                                    | rpm                      | 100  | 0~5000  | 0            |
| 08 | Brake command wait time                                                                                                    | 1ms                      | 500  | 10~1000 | 0            |
| 09 | Input filter time                                                                                                    | 5ms                      | 0    | 0~100   | $\checkmark$ |
| 10 | <ul> <li>/S-ON servo signal</li> <li>0000: signal invalid</li> <li>0001: input positive signal to</li> <li>terminal SI1</li> <li>0002: input positive signal to</li> <li>terminal SI2</li> <li>0003: input positive signal to</li> <li>terminal SI3</li> <li>0004: input positive signal to</li> <li>terminal SI4</li> <li>0005: input positive signal to</li> <li>terminal SI5</li> </ul> |                          | **1  | *3      | •            |

|    | 0006: input positive signal to   |   |           |            |   |
|----|----------------------------------|---|-----------|------------|---|
|    | terminal SI6                     |   |           |            |   |
|    | 0010: signals are valid          |   |           |            |   |
|    | 0011: input negative signal to   |   |           |            |   |
|    | terminal SI1                     |   |           |            |   |
|    | 0012: input negative signal to   |   |           |            |   |
|    | terminal SI2                     |   |           |            |   |
|    | 0013: input negative signal to   |   |           |            |   |
|    | terminal SI3                     |   |           |            |   |
|    | 0014: input negative signal to   |   |           |            |   |
|    | terminal SI4                     |   |           |            |   |
|    | 0015: input negative signal to   |   |           |            |   |
|    | terminal SI5                     |   |           |            |   |
|    | 0016: input negative signal to   |   |           |            |   |
|    | terminal SI6                     |   |           |            |   |
| 11 | /P-CON proportion command,       | — | <b>※1</b> | <b>※3</b>  | • |
|    | ditto                            |   |           |            |   |
| 12 | /P-OT forward prohibition, ditto | _ | <b>※1</b> | <b>%3</b>  | • |
| 13 | /N-OT reverse prohibition, ditto | _ | <b>※1</b> | <b>※3</b>  | • |
| 14 | /ALM-RST clear the alarm, ditto  | _ | <b>※1</b> | <b>※3</b>  | • |
| 15 | /P-CL forward external torque    | — | <b>※1</b> | <b>※</b> 3 | • |
|    | limit, ditto                     |   |           |            |   |
| 16 | /N-CL reverse external torque    | _ | <b>※1</b> | <b>※</b> 3 | • |
|    | limit, ditto                     |   |           |            |   |
| 17 | /SPD-D internal speed choice,    | _ | <b>※1</b> | <b>%3</b>  | • |
|    | ditto                            |   |           |            |   |
| 18 | /SPD-A internal speed choice,    | _ | <b>※1</b> | <b>%3</b>  | • |
|    | ditto                            |   |           |            |   |

| 19 | /SPD-B internal speed choice,    | — | <b>%1</b> | <b>%3</b>  | • |
|----|----------------------------------|---|-----------|------------|---|
|    | ditto                            |   |           |            |   |
| 20 | /C-SEL control mode choice,      | — | <b>※1</b> | <b>%</b> 3 | • |
|    | ditto                            |   |           |            |   |
| 21 | /ZCLAMP zero clamp, ditto        | — | <b>※1</b> | <b>%3</b>  | • |
| 22 | /INHIBIT pulse command           |   | <b>※1</b> | <b>%3</b>  | • |
|    | prohibition, ditto               |   |           |            |   |
| 23 | /G-SEL gain switching, ditto     | — | <b>※1</b> | <b>%3</b>  | • |
| 24 | /CLR clear pulse offset, ditto   | — | <b>※1</b> | <b>%3</b>  | • |
| 25 | /CHGSTP change step signal,      | _ | <b>※1</b> | <b>※</b> 3 | • |
|    | ditto                            |   |           |            |   |
| 26 | Reserved                         |   |           |            |   |
| 27 | Reserved                         |   |           |            |   |
| 28 | /COIN positioning end            | — | <b>※2</b> | <b>※4</b>  | • |
|    | 0000: not output to the terminal |   |           |            |   |
|    | 0001 : output positive signal    |   |           |            |   |
|    | from terminal SO1                |   |           |            |   |
|    | 0002 : output positive signal    |   |           |            |   |
|    | from terminal SO2                |   |           |            |   |
|    | 0003 : output positive signal    |   |           |            |   |
|    | from terminal SO3                |   |           |            |   |
|    | 0011 : output positive signal    |   |           |            |   |
|    | from terminal SO4                |   |           |            |   |
|    | 0012 : output positive signal    |   |           |            |   |
|    | from terminal SO5                |   |           |            |   |
|    | 0013 : output positive signal    |   |           |            |   |
|    | from terminal SO6                |   |           |            |   |
| 29 | /V-CMP co-speed checking,        | — | <b>※2</b> | <b>※4</b>  | • |

|    | ditto                            |   |           |            |   |
|----|----------------------------------|---|-----------|------------|---|
| 30 | /TGON rotation checking, ditto   | _ | <b>※2</b> | <b>※</b> 4 | • |
| 31 | /S-RDY ready, ditto              | _ | <b>※2</b> | <b>※4</b>  | • |
| 32 | /CLT torque limit, ditto         | _ | <b>※2</b> | <b>※</b> 4 | • |
| 33 | /VLT speed limit checking, ditto | — | <b>※2</b> | <b>※4</b>  | • |
| 34 | /BK brake interlock, ditto       | — | <b>※2</b> | <b>※4</b>  | • |
| 35 | /WARN warn, ditto                | — | <b>※2</b> | <b>※</b> 4 | • |
| 36 | /NEAR near, ditto                | _ | <b>※2</b> | <b>※4</b>  | • |
| 37 | /ALM alarm, ditto                | _ | <b>※2</b> | <b>※4</b>  | • |
| 38 | /Z Z signal of encoder, ditto    | — | <b>※2</b> | <b>※4</b>  | • |

%1: the default value of input terminals, please refer to table 2.

%2: the default value of output terminals, please refer to table 4.

%3: the input terminal distributions please refer to table 1.

%4: the output terminal distributions please refer to table 3.

#### Table 1: Input signal distributions

| Input terminal parameters                                     | Servo drive | Range         |  |  |
|---------------------------------------------------------------|-------------|---------------|--|--|
| P5-10~P5-24                                                   | DS2-20P2-AS |               |  |  |
|                                                               | DS2-20P4-AS | n.0000~n.0005 |  |  |
|                                                               | DS2-20P7-AS | n.0010~n.0015 |  |  |
| The range is different as the input terminals of servo drive. |             |               |  |  |

#### Table 2: default settings of input terminals

|  | SI1 | SI2 | SI3 | SI4 | SI5 |
|--|-----|-----|-----|-----|-----|
|--|-----|-----|-----|-----|-----|

| DS2-20P2-AS | /S-ON | /ALM-RST | /P-OT | /N-OT | /SPD-A |
|-------------|-------|----------|-------|-------|--------|
| DS2-20P4-AS |       |          |       |       |        |
| DS2-20P7-AS |       |          |       |       |        |
|             |       |          |       |       |        |
|             |       |          |       |       |        |

#### Table 3: output signal distributions

| Output                                                         | terminal | Servo drive | Range         |
|----------------------------------------------------------------|----------|-------------|---------------|
| parameters                                                     |          |             |               |
| P5-28~P5-38                                                    | }        | DS2-20P2-AS |               |
|                                                                |          | DS2-20P4-AS | n.0000~n.0003 |
|                                                                |          | DS2-20P7-AS | n.0010~n.0013 |
|                                                                |          |             |               |
| The range is different as the output terminals of servo drive. |          |             |               |

### Table 4: the default settings of output terminals

|             | SO1   | SO2  | SO3    |
|-------------|-------|------|--------|
| DS2-20P2-AS | /COIN | /ALM | /S-RDY |
| DS2-20P4-AS |       |      |        |
| DS2-20P7-AS |       |      |        |
|             |       |      |        |

# ► ► Alarm information

| Code  | Explanations | Reasons           |          | Solution                 |
|-------|--------------|-------------------|----------|--------------------------|
| E-001 | Program      | Cannot p          | bass the | Re-download the program, |
|       | damage       | program self-test |          | contact us               |
| E-002 | Parameter    | Cannot p          | bass the | Re-power on the drive or |

|       | damage                            | parameter self-test                                                                                                    | contact us                                                                                                    |
|-------|-----------------------------------|----------------------------------------------------------------------------------------------------|----------------------------------------------------------------------------------------------------|
| E-003 | bus overvoltage                   | Grid voltage is too high<br>or not connect to<br>regenerative resistor,<br>regenerative resistor is<br>broken or value to large | Check the grid and regenerative                                                                                                    |
| E-004 | Bus under voltage                 | Grid voltage is too low                                                                                                    | Check the grid                                                                                                    |
| E-005 | Regenerative resistor error       | Regenerative resistor is not functional                                                                                         | Check the regenerative resistor                                                                                                    |
| E-006 | Module<br>temperature too<br>high | Running for long time<br>with large load will cause<br>module temperature too<br>high                                           | Use small load, enhance the<br>ventilation, check if the fan is<br>working when servo is<br>enable; decrease the<br>environment temperature |
| E-007 | Over current                      | UVW output short circuit<br>or motor error                                                                                      | Change the motor, check the UVW wiring                                                                                                    |
| E-008 | Over speed                        | Motor speed is too fast,<br>motor UVW connection<br>is error                                                                    | Check if there is external<br>force make the motor over<br>speed, check motor UVW<br>connection                                             |
| E-009 | Analog input<br>error             | Input voltage is error<br>when two channels<br>analog is zeroing                                                                | Input correct voltage when analog zeroing                                                                                                   |
| E-010 | Position offset is too large      | The difference between<br>setting value and actual<br>value is larger than limits<br>in position control mode                   | Check if the motor is blocked,<br>decrease the position setting<br>speed, increase the deviation<br>pulse limits P5-05                      |
| E-011 | Motor UVW is short circuit        | External short circuit at<br>first power-on self-test                                                                           | Check motor UVW connection, change the                                                                                                    |

|       |                   |                            | broken motor                   |  |  |
|-------|-------------------|----------------------------|--------------------------------|--|--|
| E-012 | Motor UVW         | Current collection circuit | Check motor wiring, change     |  |  |
|       | current error     | is error                   | servo drive                    |  |  |
| E-013 | Encoder UVW       | Not connect encoder,       | Check encoder wiring,          |  |  |
|       | open circuit      | encoder wiring is error or | re-connect it after power off, |  |  |
|       |                   | damaged                    | change the encoder             |  |  |
| E-014 | Encoder ABZ       | Not connect encoder,       | Check encoder wiring,          |  |  |
|       | open circuit      | encoder wiring is error or | re-connect it after power off, |  |  |
|       |                   | damaged                    | change the encoder             |  |  |
| E-015 | Speed changing    | Encoder wiring error,      | Check encoder wiring, add      |  |  |
|       | is too fast       | encoder has external       | shield layer for encoder wire  |  |  |
|       | (encoder          | interference               |                                |  |  |
|       | feedback error)   |                            |                                |  |  |
| E-016 | Over load         | Run over load for long     | Decrease the time of           |  |  |
|       |                   | time                       | overload running, change a     |  |  |
|       |                   |                            | motor with larger rated power  |  |  |
| E-017 | Power failure     | Grid power is off when     | Re-power on after the grid     |  |  |
|       | when running      | running                    | voltage is stable              |  |  |
|       |                   | Cannot erase               |                                |  |  |
| E-018 | Erase             | parameter, the voltage     | Check the power supply and     |  |  |
|       | parameter error   | is too low when power      | re-power on                    |  |  |
|       |                   | on initialization          |                                |  |  |
| E-031 | Motor code        | The motor code doesn't     | Set E2-00 motor code           |  |  |
|       | error             | match the drive            |                                |  |  |
|       | System            |                            |                                |  |  |
| E-032 | initialization is | System IC chip is broken   | Contact us                     |  |  |
|       | failure           |                            |                                |  |  |

# ►► General debug steps

- (a) Make sure there is no obvious damage on the product before power on.
- (b) Connect servo drive and motor. Please note the power terminal UVW and the servo drive terminal UVW must one-to-one connect. Otherwise, the servo motor will be blocked or run too fast.
- (c) Power on, the servo drive panel will display bb.
- (d) Enter F2-00, set the value same to the motor code on the motor label, then re-power on. Please note the compatible motor is different for each servo drive.
- (e) Re-power on the drive, enter F1-02 to do current offset auto-adjustment, please refer to auxiliary function for details.
- (f) Set F1-01 to 1, check the motor running state. If the motor runs smoothly, the connection is correct. Otherwise, please check the wiring.
- (g) If the connection is correct, enter F1-00 for jog running. Make sure there is no error, and then connect the motor to the machine.
- (h) Set the servo drive parameters as actual needs, and adjust it depend on actual conditions.

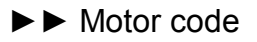

| Motor type   | Power | Torque | Speed | Current | Overload | Motor |
|--------------|-------|--------|-------|---------|----------|-------|
|              | KW    | Nm     | RPM   | А       | times    | code  |
|              |       |        |       |         |          |       |
| MS-60ST-M006 | 0.2   | 0.637  | 3000  | 1.8     | 3        | 1003  |
| 30-20P2      |       |        |       |         |          |       |
| MS-60ST-M013 | 0.4   | 1.27   | 3000  | 2.5     | 3        | 0004  |
| 30-20P4      |       |        |       |         |          |       |
| MS-80ST-M024 | 0.75  | 2.39   | 3000  | 3.0     | 3        | 0011  |
| 30-20P7      |       |        |       |         |          |       |
| MS-90ST-M024 | 0.75  | 2.4    | 3000  | 3.0     | 3        | 0021  |
| 30-20P7      |       |        |       |         |          |       |

# ►► Motor code

| Servo drive  | Motor code           |
|--------------|----------------------|
| DS2-20P2-AS  | 1003                 |
| DS2-20P4-AS  | 0004                 |
| DS2-20P7 -AS | 0011 (default), 0021 |

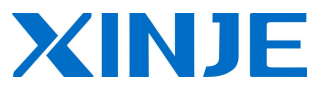

#### Xinje Electronic Co., Ltd.

4th Floor Building 7,Originality Industry park, Liyuan Development Zone, Wuxi City, Jiangsu Province 214072 Tel: 86-510-85134136 Fax: 86-510-85111290